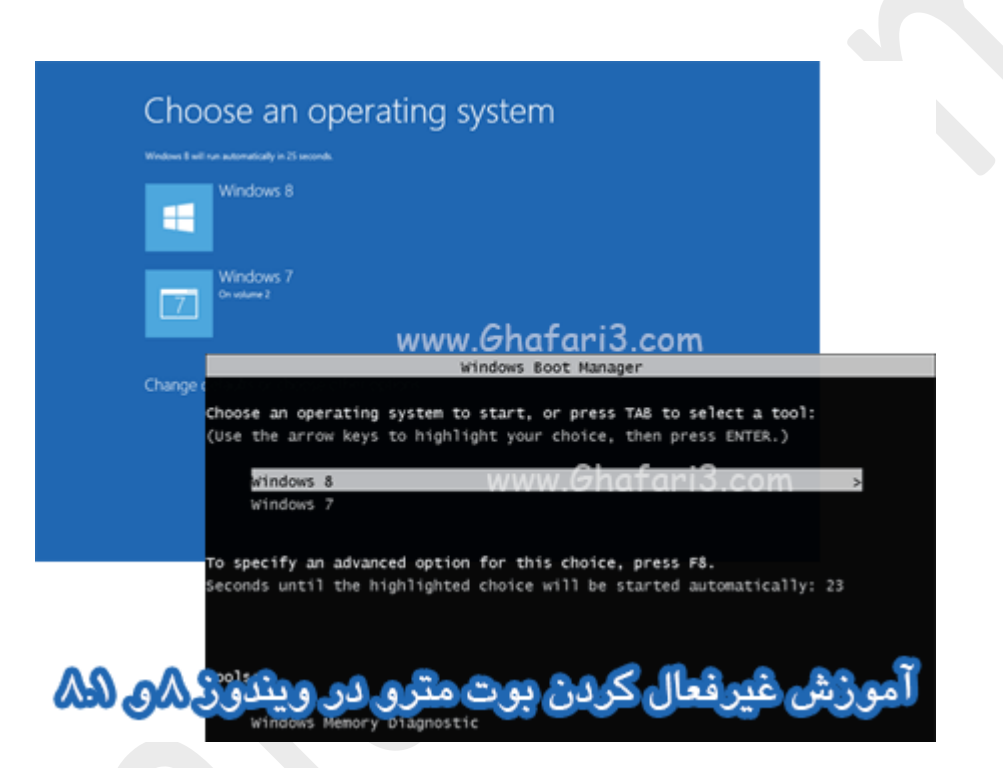

نام آموزش:

آموزش غیرفعال کردن بوت مترو در ویندوز ۸ و ۸٫۱

نویسنده: <u>Ghafari3.com</u>

همانطوری که مطلع هستید مایکروسافت در ویندوز ۸ و ۸٫۱ ، در امرا کنندهی بوت (Boot Loader) تغییر و تمولی اساسی ایماد کرده و بوت لودر مدید مترو یا همان Metro boot loader را مایگزین بوت لودر قدیمی کرده است.

Metro boot loader از Boot Loader قبلی ارائه شده در ویندوز ویستا و ویندوز ۷ پیشرفتهتر و بهتر است اما زمانیکه علاوه بر ویندوز ۸ یا ۸٫۱ ویندوز دیگری برروی سیستم نصب شده باشد (اصطلاماً Dual Boot) کمی کار مشکل فواهد بود...

زمانیکه سیستم عامل دیگری در کنار ویندوز ۸ یا ۸٫۱ نصب شده باشد و ویندوز پیشفرض برای امرا شدن، ویندوز ۸ یا ۸٫۱ باشد، ابتدا باید صبر کنید تا بوت اسکرین ویندوز ۸ یا ۸٫۱ بارگذاری شود. سپس ویندوز مورد نظر (اکسپی، ویستا یا ۷) را انتفاب نمایید. پس از این انتفاب سیستم یکبار ریست شده و ویندوز انتفاب شده بالا میآید.

ممکن است این مورد کمی آزار دهنده باشد که شما بوت اسکرین ویندوز ۸ را مشاهده کنید، سپس منتظر بمانید تا سیستم ریست شود و ویندوز XP، ویستا یا ۷ بالا بیاید.

در این آموزش با چگونگی غیرفعال کردن Metro boot loader و سوئیچ به Boot Loader قدیمیتر ویندوز ویستا و ۷ در ویندوز ۸ آشنا میشوید. برای غیرفعال کردن Metro boot loader و سوییم به Boot Loader ویندوز ۸ در ویندوز ۸ مرامل زیر را انمام دهید:

۱-ابتدا باید در ویندوز ۸ یا ۸٫۱ در مالت Admin برنامه CMD یا همان Command Prompt را امرا نمایید. برای این کار کلیدهای ترکیبی "Win+X" را برروی کیبورد فشار دهید و یا برروی Start در سمت چپ و پایین دسکتاپ راست کلیک نمایید. در منوی ظاهر شده برروی <u>Command Prompt Admin</u> کلیک نمایید.

در صورتیکه UAC در ویندوز فع*ال با*شد، پی*امی نشان* داده میشود. برروی Yes کلیک نمایید.

| Programs and Features                   |
|-----------------------------------------|
| Power Options                           |
| Event Viewer                            |
| System                                  |
| Device Manager                          |
| Network Connections                     |
| Disk Management                         |
| Computer Management                     |
| Command Prompt                          |
| Command Prompt (Admin)                  |
| Task Manager                            |
| Control Panel                           |
| File Explorer                           |
| Canada                                  |
| Search                                  |
| Run                                     |
| Run<br>Shut down or sign out<br>Desktop |

۹– برای <mark>غیرفعال کردن Metro boot loader</mark> در ویندوز ۸ و ۸٫۱ در پنجره CMD عبارت زیر را شبیه به تصویر وارد کرده و کلید Enter را برروی کیبورد فشار دهید تا پیام <u>The operation completed successfully</u> نشان داده شود.

bcdedit /set {default} bootmenupolicy legacy

| C.L.                                                       | Administrator: Cor           | nmand Prompt   |         | ×            | ¢ |
|------------------------------------------------------------|------------------------------|----------------|---------|--------------|---|
| Microsoft Windows [Version<br>(c) 2013 Microsoft Corporat  | 6.3.9600]<br>ion. All rights | reserved.      |         |              | ^ |
| C:\Windows\system32>bcdedit<br>The operation completed suc | ∕set {default}<br>cessfully. | bootmenupolicy | legac y |              |   |
| C:\Windows\system32>_                                      |                              |                | www.    | Ghafari3.com | ~ |
|                                                            |                              |                |         |              |   |

◄ توجه ◄

برای فعال کردن مجدد Metro boot loader در ویندوز ۸ و ۸٫۱ در پنجره CMD عبارت زیر را شبیه به تصویر وارد

کرده و کلید Enter را برروی کیبورد فشار دهید تا پیام <u>The operation completed successfully</u> نشان داده شود.

| Administrator: Command Prompt                                                                             | - 🗆 🗙            |
|----------------------------------------------------------------------------------------------------|------------------|
| Microsoft Windows [Version 6.3.9600]<br>(c) 2013 Microsoft Corporation. All rights reserved.              | ^                |
| C:\Windows\system32>bcdedit /set {default> bootmenupolicy standa<br>The operation completed successfully. | rd               |
| C:\Windows\system32>_                                                                                     |                  |
| www                                                                                                    | v.Ghafari3.com 🧹 |
|                                                                                                    |                  |

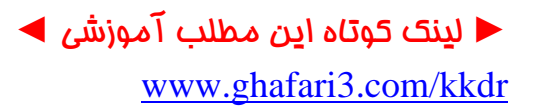

هرگونه کپیبرداری از مطالب آموزشی سایت**، فقط** با ذکر منبع و لینک به پست آموزشی مم<u>ا</u>ز است.

سئوالات و دیدگاههای غود را در سایت مطرع نمایید.

<u>Ghafari3.com</u> Education & Download Central